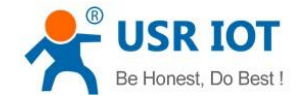

File Version: V1.0.0

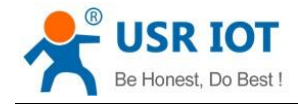

# **Overview**

This manual introduces USR-M511 Modbus command store function and Modbus management function.

## 1. Modbus command store

### 1.1. Introduction

Enable Modbus command store function can accelerate query speed of network Modbus master and this function is suitable for multi-master query mode. The application diagram as follow:

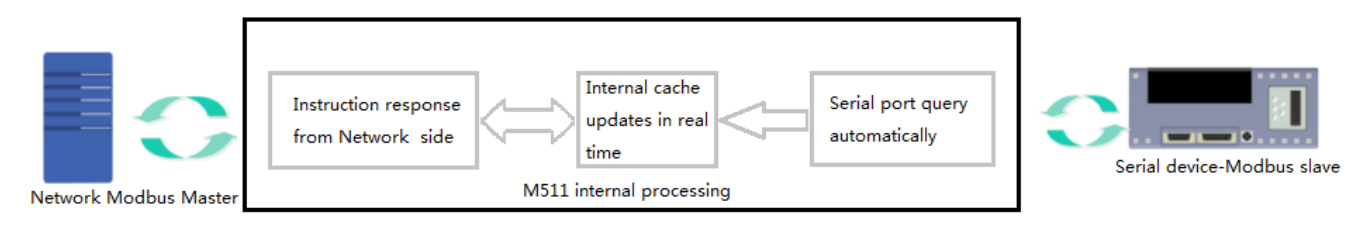

Application scenarios: Multiple masters query one salve or one master needs to query data frequently, enable this function can save serial port querying time and reduce timeout time.

## **1.2. Configuration**

#### 1.2.1. Hardware connection

Power M511 and connect M511 Ethernet interface to PC or to same router as PC. If user connects M511 Ethernet interface to same router as PC, user should configure M511's static IP address to in same network segment as router as follow(192.168.5.1 is router gateway address in our test):

| n USR-TCP232-M4,E45 V2.3.3.97                                                                                                    |                                             | X |
|----------------------------------------------------------------------------------------------------|---------------------------------------------|---|
| Device(D) 中文(L) Help                                                                                                    |                                             |   |
| Search List [Click a device to read parameters in the Search List]                                                                                                    | Porti                                       |   |
| Device IP Device Name MAC Version                                                                                                    |                                             |   |
| 192.168.5.211 USR-M511 D8 B0 4C BA 5B C6 3032                                                                                                    | D 1                                         |   |
| 192.168.5.24 USR-TCP232110S D8 B0 4C E2 39 E3 3015                                                                                                    | Baudrate: 235929600 • (?)                   |   |
|                                                                                                    | Parity/Data/Stop: V 8 V (?)                 |   |
|                                                                                                    | FlowControl: None - (?)                     |   |
|                                                                                                    | Work Mode: (?)                              |   |
|                                                                                                    | RemoteIP: ? (?)                             |   |
| Clear ARP table                                                                                                    | Remote Port: (?)                            |   |
|                                                                                                    | Local Port: 49664 (?)                       |   |
| Device Control of Control of Cont | TCP Server style: Transparent transmi * (?) |   |
| Base Save                                                                                                    | ModbusTCP: (?)                              |   |
|                                                                                                    | PackTime: 0 ms (0~255) (?)                  |   |
| IP Type: Static IP - (?)                                                                                                    | PackLen: 0 byte (0~1460) (?)                |   |
| ModuleStaticIP: 192.168.5.211 (?)                                                                                                    | Synchronize baudrate(RFC2217 (?)            |   |
| SubnetMask: 255.255.0 (?)                                                                                                    | Enable USR Cloud (?)                        |   |
| Gateway: 192.168.0.1 (?)                                                                                                    | Device ID 12345678901234567890              |   |
| · · · · · · · · · · · · · · · · · · ·                                                                                                    | Communication Code 12345678                 |   |
| Full Show +                                                                                                    | Save COM1                                   |   |
| On-line Device NUM:2                                                                                                    | Search Port:1901                            |   |

User should use setup software USR-TCP232-M4K3-setup-V2.3.3.97.exe to configure M511.

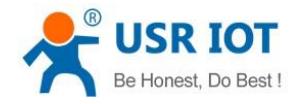

Technical Support: h.usriot.com

## 1.2.2. Configuration

**Step 1**: Open browser, type in M511 IP address(192.168.5.211 in our test) and log in with username and password both are admin(Default of username and password both are admin).

| 192.168.5.211 ×       | TRUE LE ME ME ME PACE LES              |                                       |
|-----------------------|----------------------------------------|---------------------------------------|
| ← → C ③ 192.168.5.211 |                                        | ☆ 📀 :                                 |
|                       | 需要进行身份验证                               |                                       |
|                       | http://192.168.5.211<br>您与此网站的连接不是私密连接 |                                       |
|                       |                                        |                                       |
|                       |                                        |                                       |
|                       | 51.00                                  |                                       |
|                       | 登录 取消                                  |                                       |
|                       |                                        |                                       |
| Firmware revision :   | V1.0.7                                 | 中文                                    |
| R R                   |                                        |                                       |
|                       | USR TOT                                | De Ulevert De De H                    |
|                       |                                        | Be Honest, Do Best!                   |
|                       | -IOT Experts-                          |                                       |
| Current Status        | Status                                 | Help                                  |
|                       | Module Name: USR-M511                  |                                       |
|                       | Firmware Revision: V1.0.7              | Run Time:                             |
| Serial                | Current IP Address: 192.168.5.211      | run time means<br>the minutes since   |
| Socket                | MAC Address: d8-b0-4c-ba-5b-c6         | latest reboot                         |
|                       | Run Time: Oday: Ohour: 5min            | TX/RX Count:                          |
| Modbus Manage         | IX Count(ETH) : 0 bytes                | TX/RX count give                      |
| Misc Config           | Conn Status(ETH)A: LISTEN              | us a calculation of                   |
|                       | Conn Status(ETH)B: ERROR               | the total byte we                     |
| Reboot                | Conn Status(ETH)C: ERROR               | received or send.                     |
|                       | Conn Status(ETH)D: ERROR               |                                       |
|                       | Conn Status(ETH)E: ERROR               |                                       |
|                       | Conn Status(ETH)F: ERROR               |                                       |
|                       | Conn Status(ETH)G: ERROR               |                                       |
|                       | Conn Status(ETH)H: ERROR               |                                       |
|                       |                                        |                                       |
|                       |                                        |                                       |
|                       |                                        |                                       |
|                       |                                        |                                       |
|                       |                                        |                                       |
|                       |                                        |                                       |
|                       |                                        |                                       |
|                       |                                        |                                       |
|                       |                                        |                                       |
|                       |                                        |                                       |
|                       |                                        |                                       |
|                       |                                        |                                       |
|                       |                                        | · · · · · · · · · · · · · · · · · · · |
| Convright JiMag U     | r IOT Technology Limited               |                                       |
| Copyright Jillian Us  | TOT rechnology Limited                 | <u>www.usrioi.com</u>                 |

**Step 2**: Configure Modbus command store as follow(After configuration, please click 'Save' and restart module):

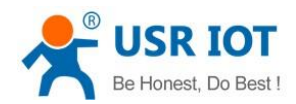

Technical Support: h.usriot.com

| Current Status  | Parameter |           |                                  |                           |                  |          |   |  |
|-----------------|-----------|-----------|----------------------------------|---------------------------|------------------|----------|---|--|
| Local IP Config |           |           | Baud Rate:                       | 115200 bps(600~230400)bps |                  |          |   |  |
| Serial          |           | Data      | Size/Parity/Stop Bits:           | 8bit 🔻 None 💌 1bit 💌      |                  |          |   |  |
| Socket          |           | UART      | Packet Time/Length:              | 0 ms 0 chars              |                  |          |   |  |
|                 |           |           | Flow Control:                    | None <b>v</b>             |                  |          |   |  |
| modbus manage   |           | Sync Baud | rate(RF2217 Similar):            | <b>s</b>                  |                  |          |   |  |
| Misc Config     |           | Enable Mo | odbus Command store<br>Function: |                           |                  |          |   |  |
| Reboot          |           | Set :     | to Upload Net Master:            |                           |                  |          |   |  |
|                 | [         | Number    | Device Address                   | Command                   | Register Address | Quantity | ] |  |
|                 |           | 1         | 1                                | 3                         | 0                | 10       |   |  |
|                 |           | 2         | 2                                | 3                         | 10               | 20       |   |  |
|                 |           | 3         | 3                                | 3                         | 10               | 30       |   |  |
|                 |           | 4         | 0                                | 0                         | 0                | 0        |   |  |
|                 |           | 5         | 0                                | 0                         | 0                | 0        |   |  |
|                 |           | 6         | 0                                | 0                         | 0                | 0        |   |  |
|                 |           | 7         | 0                                | 0                         | 0                | 0        |   |  |
|                 |           | 8         | 0                                | 0                         | 0                | 0        |   |  |
|                 |           |           |                                  | Save Canc                 | el               |          |   |  |

- Store function can only works to Modbus slave
- Store function just query and update storage for command which be configured
- Stored command that be configured can only enable automatic query and store function after querying of network Modbus master
- The frequency of command query is related to serial baud rate. For example, baud rate is 9600, the query frequency of RTU protocol is about 400ms and the query frequency of ASCII protocol is about 800ms
- If query command of network master and query command that be configured have inclusion relation, response data from network will be the data from internal cache. For example, query command 1 is 01 03 00 00 00 0A C5 CD and query command 2 is 01 03 00 0A 00 14 65 C7, user can configure as follow:

| Number | Device Address | Command | Register Address | Quantity |
|--------|----------------|---------|------------------|----------|
| 1      | 1              | 3       | 0                | 40       |

And any one command of above two commands query slave device, it will get fast and accurate response from internal cache.

Note: Quantity must less than 126(According to Modbus protocol)

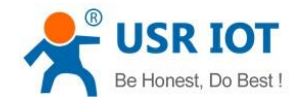

## 2. Modbus management

#### 2.1. Introduction

M511 can manage Modbus slave devices which is mainly applied to monitor data of specified device. And parameters configuration on Modbus management web page will take effect immediately. Modbus management is based on Websocket. So user needs to use browser which can support Websocket as follow:

| Browser           | Version     |
|-------------------|-------------|
| Chrome            | Version 4+  |
| Firefox           | Version 4+  |
| Internet Explorer | Version 10+ |
| Opera             | Version 10+ |
| Safari            | Version 5+  |

#### **2.2. Configuration**

Step 1: User can refer to 1.2.1.Hardware connection and 1.2.2.Configuration Step 1 to enter M511 Web Server.

Step 2: Enable Modbus command store function and configure stored command as 1.2.2.Configuration Step 2.

**Step 3**: Open Modbus management web page and set the command(Command must in range of stored command in Step 2).

| Current Status  | Modbus Polling Command |             |          |          |     |             |     |            |     |        |
|-----------------|------------------------|-------------|----------|----------|-----|-------------|-----|------------|-----|--------|
| Local IP Config | SET the Command: 🕑     |             |          |          |     |             |     |            |     |        |
| Control .       |                        | Numb        | per      | Slave ID |     | Function    |     | ddress     | Qua | antity |
| Serial          |                        | 1           |          | 1        |     | 3           |     | 0          |     | 10     |
| Socket          |                        | 2           |          | 2        |     | 3           |     | 0          |     | 10     |
|                 |                        | 3           |          | 3        |     | 3           |     | 0          |     | 10     |
| Modbus Manage   |                        | 4           |          | 4        |     | 3           |     | 0          |     | 10     |
| Mice Config     |                        | 5           |          |          | 5   | 3           |     | 0          |     | 10     |
| MISC COMING     |                        | 6           |          |          | 6   | 3           |     | 0          |     | 10     |
| Reboot          |                        | 7           |          |          | 7   | 3           |     | 0          |     | 10     |
|                 |                        | 8           |          | 8        | 3   | 3           |     | 0          |     | 10     |
|                 |                        |             |          |          |     |             |     |            |     |        |
|                 |                        |             |          |          | R   | legister Va | lue |            |     |        |
|                 |                        |             |          |          |     |             |     |            |     |        |
|                 |                        | ID          | address  | 0        | 1   | 2           | 3   | 4          | 5   | 6      |
|                 |                        | 温度          | mark     | 湿度       | 寄存器 | 地址          | 开关  | 客厅         | 卧室  | 空调     |
|                 |                        | 0           | value    | 0        | 0   | 0           | 0   | 0          | 0   | 0      |
|                 |                        | address     | 7        | 8        | 9   | 10          | 11  | 12         | 13  | 14     |
|                 |                        | mark        | 洗衣机      | 温度       | 温度  | 温度          | 温度  | 温度         | 温度  | 温度     |
|                 |                        | value       | 0        | 0        | 0   | 0           | 0   | 0          | 0   | 0      |
|                 |                        | address     | 15       | 16       | 17  | 18          | 19  | 20         | 21  | 22     |
|                 |                        | mark        | 温度       | 温度       | 温度  | 温度          | 温度  | 湿度         | 寄存器 | 地址     |
|                 |                        | value       | 0        | 0        | 0   | 0           | 0   | 0          | 0   | 0      |
|                 |                        | address     | 23       | 24       | 25  | 26          | 27  | 28         | 29  | 30     |
|                 |                        | mark        | 开关       | 客厅       | 室個  | 空调          | 洗衣机 | 温度         | 温度  | 温度     |
|                 |                        | value       | 0        | 0        | 0   | 0           | 0   | 0          | 0   | 0      |
|                 |                        | address     | 31       | 32       | 33  | 34          | 35  | 36         | 37  | 38     |
|                 |                        | mark        | 温度       | 温度       | 温度  | 温度          | 温度  | 温度         | 温度  | 温度     |
|                 |                        | value       | 0        | 0        | 0   | 0           | 0   | 0          | 0   | 0      |
|                 |                        | address     | 39       | 40       | 41  | 42          | 43  | 44         | 45  | 46     |
|                 |                        | mark        | 温度       | 温度       | 温度  | 温度          | 温度  | 温度         | 温度  | 温度     |
|                 |                        | ا متناجيد ا | <u> </u> | I 0      | I 0 | I ^         | I 0 | <u>م</u> ۱ | I 0 |        |

**Step 4**: Click 'Save' and refresh web page. Configure remark parameters for convenience of reference(Remark only be allowed to use Chinese character, letter and number). Then user can monitor data.

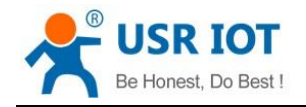

# 3. Contact Us

Company: Jinan USR IOT Technology Limited

Address: Floor 11, Building 1, No. 1166 Xinluo Street, Gaoxin District, Jinan, Shandong, 250101, China

Web: www.usriot.com

Support: h.usriot.com

Email: sales@usriot.com

Tel: 86-531-88826739/86-531-55507297

## 4. Disclaimer

This document provides the information of USR-M511 products, it hasn't been granted any intellectual property license by forbidding speak or other ways either explicitly or implicitly. Except the duty declared in sales terms and conditions, we don't take any other responsibilities. We don't warrant the products sales and use explicitly or implicitly, including particular purpose merchant-ability and marketability, the tort liability of any other patent right, copyright, intellectual property right. We may modify specification and description at any time without prior notice.

# 5. Update History

2018-04-18 V1.0.0 established.